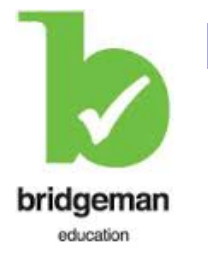

Bridgeman Education 《布里奇曼藝術教育・數位圖像資料庫》 ---- With over 1,200,000 images 當今世界最大的圖庫圖書館 http://www.bridgemaneducation.com

## ● 簡介:

Bridgeman Education 提供各種高畫質圖檔。目前已收錄來自全世界 8,000 多個地方、 1,600 個主要美術館、博物館、歷史建築,超過 1,200,000 張圖片,包括 7,000 張手稿、 11,000 件雕塑品、28,000 張畫像,32,000 件版畫。而在「主題瀏覽」(subjects)的部份, 除了 History of Science、Graphic Design、Conceptual 等主題外,還特別規劃了 Chinese Art 及 Japanese Art。本資料庫適合一般大眾用以查尋所需之任何圖檔,更是各專業 領域之教師、研究生在教學、研究或參考應用之工具及最佳夥伴。

## ● 收錄範圍:

收錄來自各博物館、美術館、歷史建築、其他私人收藏、攝影師及藝術家的各種作品圖片, 包括攝影照片、藝術畫作、雕刻及雕塑品、建築物,以及與考古學、歷史、科學、醫學、 裝飾藝術與文物等相關各類圖片資料。

| > 1,600 museums, galleries, institutions and private collections |                                          |  |
|------------------------------------------------------------------|------------------------------------------|--|
| ▶ 超過 1,200,000 張圖片                                               |                                          |  |
| over 8,000 geographical locations                                | 17,000 photographs                       |  |
| 30,000 artists                                                   | 11,000 sculpture                         |  |
| > 3,000 frescoes                                                 | 16,000 images of architecture            |  |
| 1800 oils                                                        | 18,000 images of landscapes & topography |  |
| 32,000 engravings, lithographs & prints                          | > 28,000 portraits                       |  |
| 7,000 manuscripts                                                | 6,000 designs & patterns                 |  |
| > 22600 ceramics                                                 | 2,100 images of jewelry & gemstones      |  |
|                                                                  |                                          |  |

## ● 特色:

1. 收錄超過 1,200,000 張高解析度的圖片

2. 除了一般檢索方式外,亦可藉由藝術家姓名或隸屬之國籍進行檢索

3. 檢索所得之圖片,可依使用者個人的偏好,自行放大查看圖檔內容

- 4. SlideShow「圖像存檔系統」,可做為教學、研究之絕佳工具
- 5. 可透過 iPhone 的 apps 使用本資料庫, 随時隨地瀏覽所有圖片

資料庫詳細資訊

| ●同時上線人數:  | Unlimited users       | ●連線帳號/密碼: | →帳號:tnnua<br>→密碼:bridgeman119 |
|-----------|-----------------------|-----------|-------------------------------|
| ●連線範圍:    | 校園內外(含 Remote Access) | ●使用期限:    | 至 2017/6/20                   |
| ●收錄年代:    | 史前時代至現今               | ●收錄資料型態:  | 全文與圖檔                         |
| ●製作/銷售公司: | Bridgeman Education   | ●更新頻率:    | 每周更新                          |
| ●收錄年代:    | 史前時代至現今               | ●收錄資料型態:  | 全文與圖檔                         |
| ●資料庫類型:   | 資料庫                   | ●使用方式:    | Internet                      |

Bridgeman Education User Guide

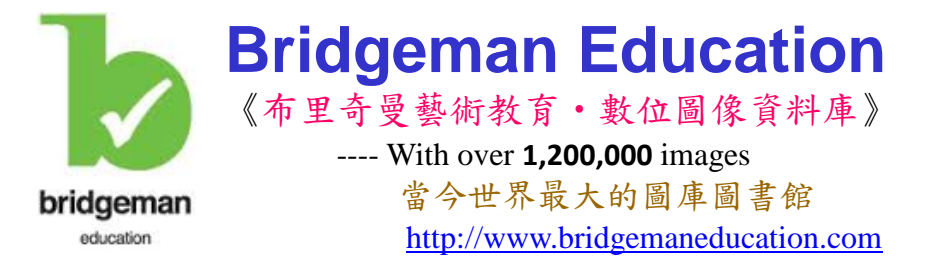

## 布里奇曼藝術教育·數位圖像資料庫檢索重點

- 1. Onsite (機構內) 免用帳號密碼 & Offsite (機構外) →帳號: ntmofa / 密碼: bridgeman2
- 2. Search 、 Advanced Search 、 Browse
- 3. Search (Simple Search) & Search Tips
  - i.e. Architecture 

    Architecture Gothic 

    Architecture and Gothic
- 4. Advanced Search
- 5. Browse A. Subjects (13 Subjects) & B. All Artists (Collections 15,150 Artists)
- A. Subjects (13 Subjects & sub-categories)

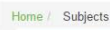

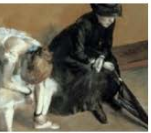

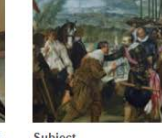

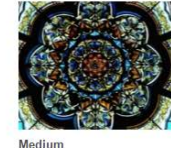

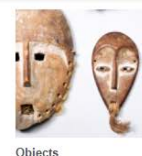

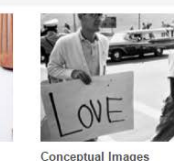

ndian Ar

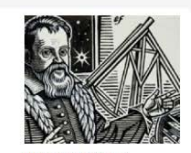

ovement, Period, School

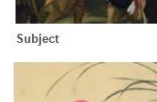

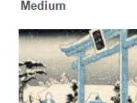

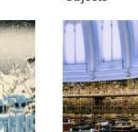

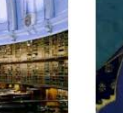

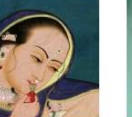

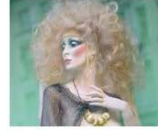

raphic Design

Chinese Art Japanese Art

Secondary Schools

Fashion

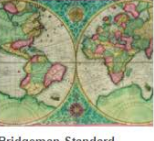

Bridgeman Standard Classification

6. Viewing Images(圖片檢視) - Results view、Detailed image view、Zooming。

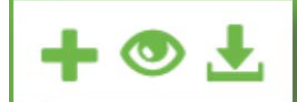

Add the image to a slideshow Open the zoom window Download the image

- 7. Create a slideshow (投影片製作)
- •按 Create a slideshow 製作投影片
- 勾選圖庫中之圖片, 編輯檔案名稱, 例如: Tudor England 英國都鐸王朝
- 投影片瀏覽權限:
- →Make public = 機構內都可瀏覽;
- →Private sildeshow url 私人投影片網址連結 = 只有自己可看,但須輸入個人的 e-mail, 並於收到連結網址之後妥善保存,以此連結方能登入私人投影片
- 8. Viewing a Slideshow (投影片播放)
- 9. Download a Slideshow (投影片下載)
- 10. Share a Slideshow (投影片分享)
- 11. Editing a Slideshow (編輯投影片)

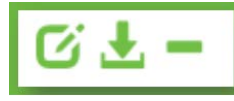